## メールソフト「Outlook」の新規設定手順

2022年8月30日

小樽商科大学

情報総合センター

本資料は、メールソフト「Outlook」(アプリ版)のアカウント設定手順を示したもので す。

なお、Outlook には Web 版もあり、こちらは特に設定作業をせずに利用できます。 Outlook (Web 版)の利用方法は以下の URL をご覧ください。

https://www.otaru-uc.ac.jp/center/docs/outlook\_web.pdf

事前に、Excel、Word、Teams など Microsoft 製品のサインイン状態を確認してください。もし、本学メールアドレス(~.otaru-uc.ac.jp)以外のアカウントでサインイン済みの場合、一旦すべての Microsoft 製アプリからサインアウトしてください

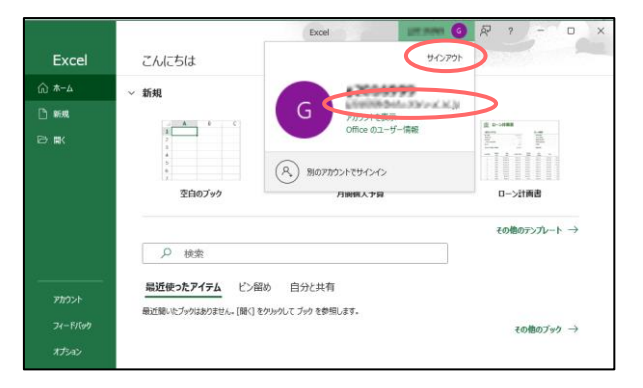

 Windows メニューから Outlook を起動します。メニューに Outlook がない場合は、 以下の URL から Office365 をインストールしてください https://ictc.otaru-uc.ac.jp/cjwiki/doku.php?id=office\_365

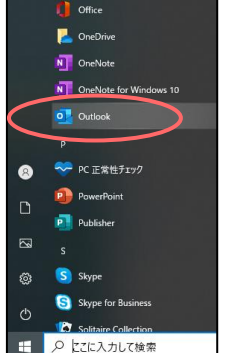

3. 新しいプロファイルのダイアログが表示されるので、任意のプロファイル名を入力しま す。特に希望がない場合は Microsoft365 としてください

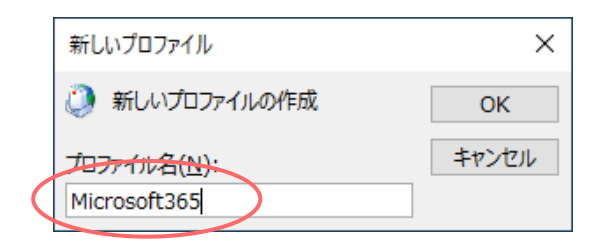

4. 以下の画面が表示されるのでしばらく待ちます

|            |                                     | ) |
|------------|-------------------------------------|---|
|            |                                     |   |
|            | 🔩 Outlook                           |   |
|            | ・ アカウントを検索しています                     |   |
|            | 詳細オプション 🗸                           |   |
|            | 按 <sup>读</sup><br>按统                |   |
| アカウントがない場合 | 開始するには、Outlook.com のメール アドレスを作成します。 |   |

5. 本学メールアドレスを入力して「接続」をクリックします

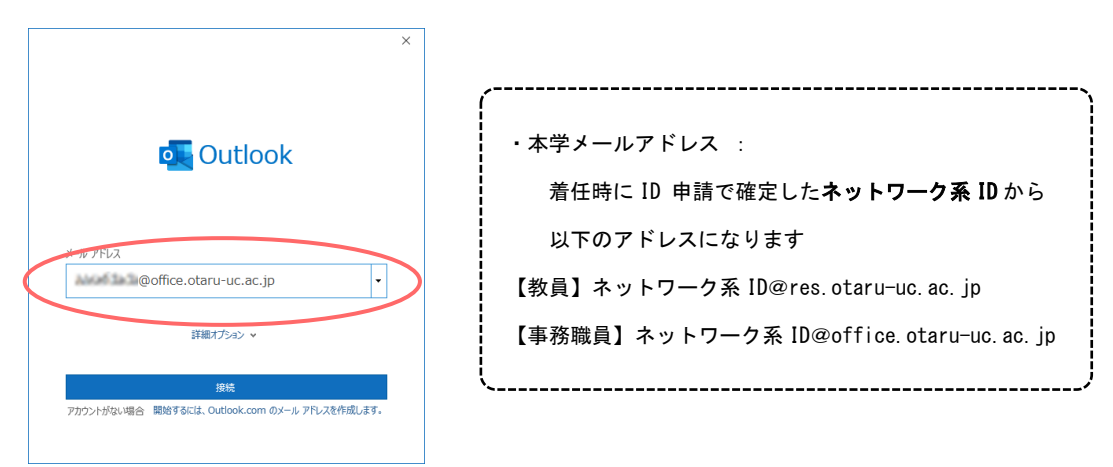

※すでに別の Microsoft アプリ(Excel、Word など)にサインインしている場合、 これで設定完了になる場合もあります。その場合、手順9へ進んでください。 6. 本学ロゴの画面が表示されたらネットワーク系 ID とネットワーク系パスワードを入力 して「ログイン」をクリックします

| ×                                                    | ・ネットワーク系 ID :                                                                        |
|------------------------------------------------------|--------------------------------------------------------------------------------------|
| ログイン<br>ユーザー名<br>*********************************** | 着任時に申請して確定した ID<br>(メールアドレスの@より前の部分)<br>・ネットワーク系パスワード:<br>ID 申請の際に、情報総合センターから通知されたもの |

7. もし、以下の画面が表示された場合、「組織がデバイスを管理できるようにする」の チェックを必ず外してください

| _         |                                                                                                    |   |
|-----------|----------------------------------------------------------------------------------------------------|---|
|           |                                                                                                    | × |
|           | -                                                                                                    |   |
|           | すべてのアプリにサインインしたままにする                                                                                                    |   |
|           | Windows でお客様のアカウントが記憶され、このデバイスでアプリや Web サイトに<br>動的にサインインします。これにより、ログインが求められる回数が減ります。                                                        |   |
| $\langle$ | □<br>組織がデバイスを管理できるようにする                                                                                                    |   |
|           | ⑦ このオブションを選択すると、管理者がアプリのインストール、設定の制御、デノ<br>イスのリセットをリモートで実行できるようになります。このデバイスのデータとア<br>プリにアクセスするために、お客様がこのオプションを有効にするように組織から求<br>められる場合があります。 |   |
|           |                                                                                                    |   |
|           |                                                                                                    |   |
|           | いいえ、このアプリのみにサインインします                                                                                                    |   |
|           | ОК                                                                                                    |   |
|           |                                                                                                    |   |

8. 完了画面で「完了」ボタンをクリックします

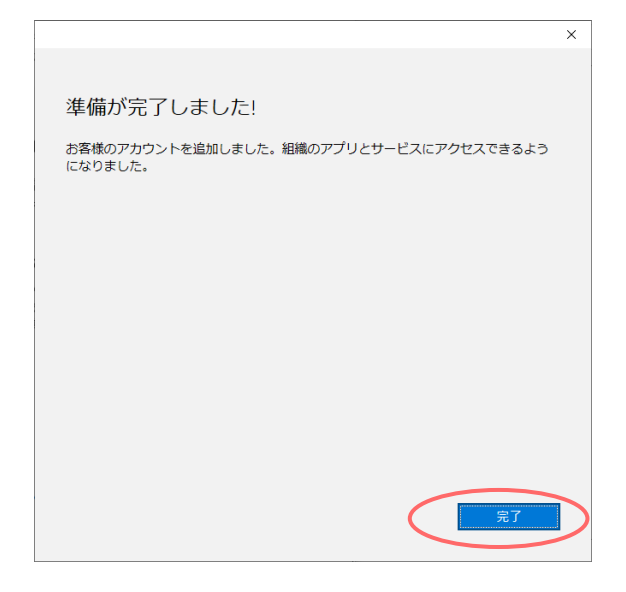

9. この画面でも何もせずそのまま「完了」ボタンをクリックします

|                                         | × |
|-----------------------------------------|---|
| o Outlook                               |   |
| アカウントが正常に追加されました                        |   |
| Microsoft 365<br>@office.otaru-uc.ac.jp |   |
|                                         |   |
|                                         |   |
| 別のメール アドレスを追加                           |   |
| メール アドレス 次へ                             |   |
| 詳細オプション 🗸                               |   |
|                                         |   |
| Mouthook Mobile をスマートフォンにも設定する          |   |
| 完了                                      |   |
|                                         |   |
|                                         |   |

以上